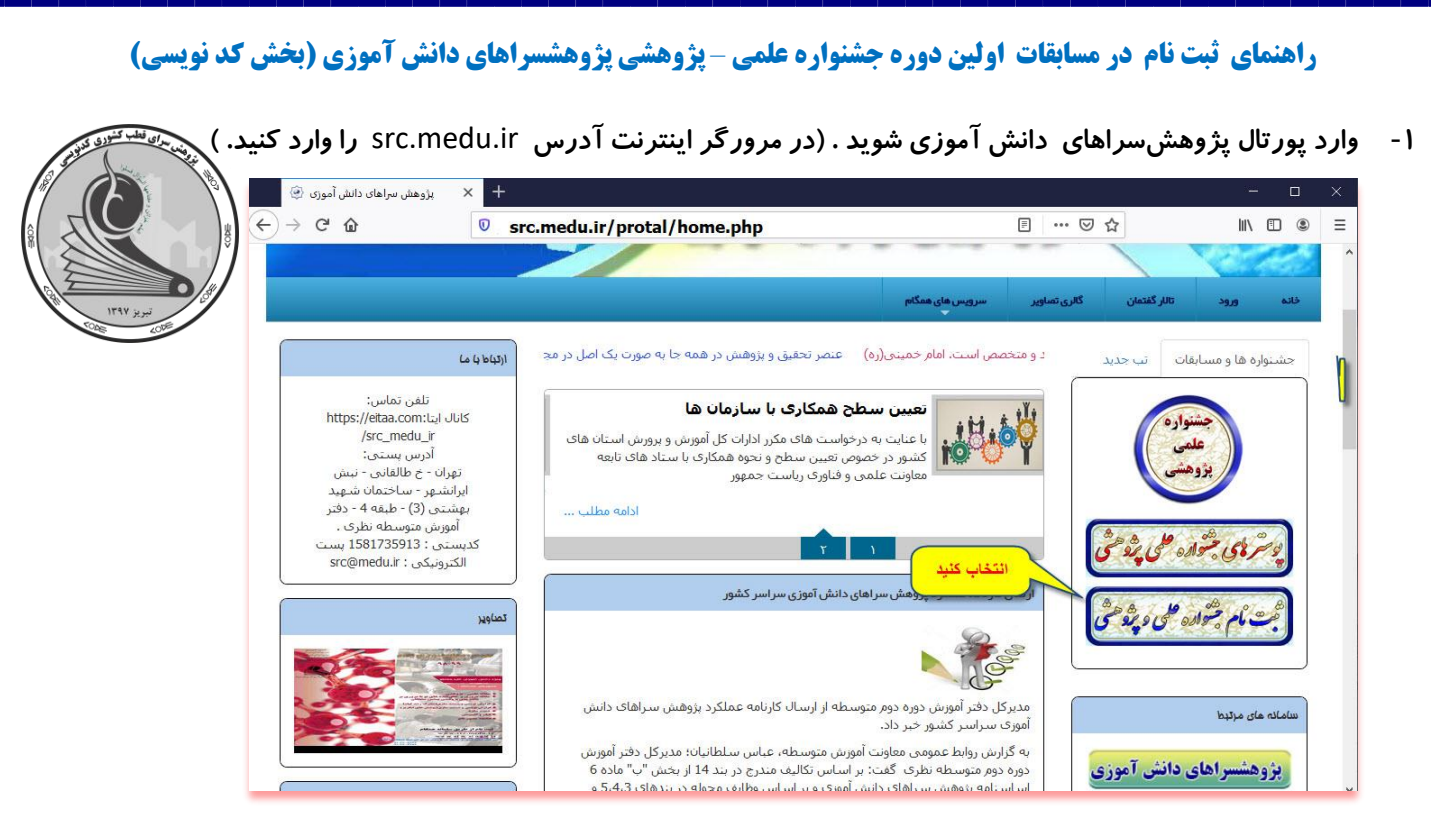

۲- در سمت راست دکمه ی " ثبت نام جشنواره عملی پژوهشی" را انتخاب کنید.

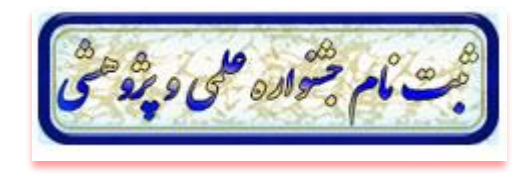

۳- در پنجره ظاهر شده ابتدا کد ملی خود را وارد کنید . سپس رمز ورد به همگام را که از مدرسه خود گرفته اید وارد کرده و دکمه
 ورود را انتخاب کنید.

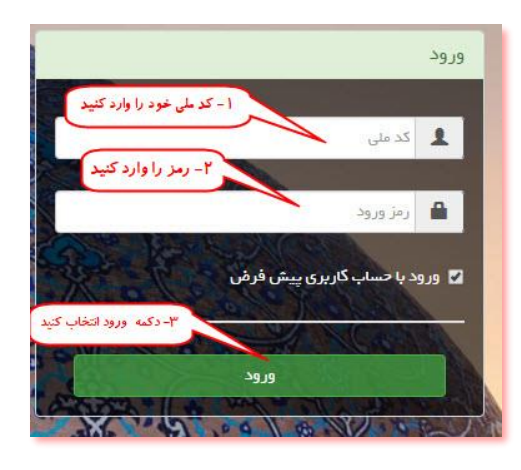

|                  |                             |                        |                    | ت <i>ر</i> ا انتخاب کنید. | سمت جشنوا <b>ر</b> ه ها و مسابقا |
|------------------|-----------------------------|------------------------|--------------------|---------------------------|----------------------------------|
| C (i) Not secure | http://src.medu.ir/portal/  | dashboard.php#mid=     | 23                 |                           | ☆ (                              |
| <b>▲ X Ø</b> -   | شريفی                       |                        |                    |                           | Q                                |
|                  |                             |                        |                    |                           | Let see Ms                       |
|                  |                             |                        |                    |                           | د سبورد العلی                    |
|                  |                             | $\checkmark$           | i s                |                           |                                  |
| آزمون آنلاین     | استعدادهای درخشان پایه هفتم | شرکت در انتخابات       | ثبتنام اوقات فراغت | پرسش و پاسخ آنلاین        | المپياد دانشآموزى                |
|                  |                             | 74                     |                    |                           |                                  |
| كارنامه          | برنامه کلاسی دانش آموز      | هدایت تحصیلی           | فرم ساز            | محتواى الكترونيك          | انضباطی و تشویقی                 |
| <u> </u>         |                             |                        | انتخاب کنید        |                           |                                  |
| سامانه نماد      | آزمونهای مشاورهای           | استعداد درخشان پایهدهم | تكاليف             | جشنوارهها و مسابقات       | فعالیت مای پژوهشی                |
|                  |                             |                        |                    |                           | •                                |

۵- در صفحه بعدی ثبت نام جشنواره ، مسابقات را انتخاب کنید.

|             | داشبورد اصلی » جشنوارهها و مسابقات |
|-------------|------------------------------------|
| انتخاب کنید | <u> </u>                           |
|             | ثيت نام جشنواره، مسابقات           |

۶- در لیست ظاهر شده و در ردیف " اولین دوره جشنواره علمی – پژوهشی پژوهشسراهای دانش آموزی " و در ستون مدیریت جهت

\*

مشاهده ی رشته ها و ثبت نام دکمه پیکان را انتخاب کنید.

| داسبورد اصنی                        | ، » جشنوارهها و مسابقات » ثبت نام جشنواره، مسابقات                                                                                                    |                                                               |                                                                             | <b>راهنما 🛟 ماژول ه</b> ای مرت |
|-------------------------------------|----------------------------------------------------------------------------------------------------|---------------------------------------------------------------|-----------------------------------------------------------------------------|--------------------------------|
| بت نام جشنوا                        | رە، مسابقات                                                                                                    |                                                               |                                                                             |                                |
| • شما ه<br>• در ص<br>متقاه<br>پیگیر | در این ماژول به عنوان شرکت کننده در جشنواره شناخته می شوید.<br>ورتی که در یکی از رشته های گروهی اقدام به ثبت نام نمایید به عنوان سر گروه در آن گرو<br>سیان شرکت در جشنواره حتما دقت داشته باشید که ثبت نام خود را بطور کامل و صحیح<br>ی ثبتنام" وارد شوید. | شناخته خواهید شد.<br>جام دهید. در برخی از رشتهما ن            | ها شما میبایستی فایل را بعنوان اثر بارگذاری نمایید. برای این منظور ب        | ر به بخش "ارسال اثر            |
| جشنوارهها                           | ارسال اتر ، پیکیری و حذف تبتنام<br>جستجو                                                                                                    |                                                               | 4                                                                           | ₽ ⊞                            |
| 🌲 رديف                              | 11 جشنواره                                                                                                    | Ļţ                                                            | زمان(های) مجاز برای ثبت نام                                                 | مديري                          |
| 1                                   | نوجوان سالم ۹۹-۹۹                                                                                                    | <ul> <li>ثبت نام</li> <li>۱۱/۲۰ ۰۸:۰۰ ۹۸/۱۱/۲۰</li> </ul>     | ۱۳۹۸ تا ۱۵۹۹ ۲۲:۵۹ ۱۳۹۸/۱۲/۲۹                                               | G<br>Suc                       |
| ۲                                   | اولین دوره جشنواره علمی - پژوهشی پژوهش سراهای دانش آموزی                                                                                                    | <ul> <li>اولین دوره جشنوا<br/>از ۰۰:۰۰ ۹۸/۹۹/۹۰ ۱ز</li> </ul> | ىنوارە علمى - پژوهشى پژوهش سراهاى دانش آموزى<br>١٣٩٩ تا ١٣٩٥/۴/١٣١ ٢٣:۵٨ تا | )±                             |
|                                     |                                                                                                    | ticut installet •                                             | ب نام کال فرمنگیان                                                          |                                |

۲- در لیست ظاهر شده نام شاخه یا رشته ای که در مسابقه می خواهید شرکت کنید را انتخاب کنید و برای اینکار و باز در ستون

| د. مثلا برای انتخاب مسابقات کد نویسی در شکل زیر در ردیف ۶ دکمه 🜀 را انتخاب | 🔾 را انتخاب کنید | مديريت دكمه پيكان |
|----------------------------------------------------------------------------|------------------|-------------------|
| کنید.                                                                      |                  |                   |

|        |          | اثر و پیگیری ثبتنام" وارد شوید.                                                            | این منظور به بخش "ارسال | د.<br>نوان سر گروه در آن گروه شناخته خواهید شد.<br>د را بطور کامل و صحیح انجام دهید. در برخی از رشتهما شما میبایستی فایل را بعنوان اثر بارگذاری نمایید. برای ا | ر این ماژول به عنوان شرکت کننده در جشنواره شناخته می شویر<br>رتی که در یکی از رشته های گروهی اقدام به ثبت نام نمایید به ء<br>پان شرکت در جشنواره حتما دقت داشته باشید که ثبت نام خود | • شما د<br>• در صو<br>• متقاض |
|--------|----------|--------------------------------------------------------------------------------------------|-------------------------|----------------------------------------------------------------------------------------------------|----------------------------------------------------------------------------------------------------|-------------------------------|
|        |          |                                                                                            |                         |                                                                                                    | ارسال اثر ، پیگیری و حذف ثبتنام                                                                                                    | جشنوارهما                     |
| Ø      | ₽        | ප                                                                                          |                         | جستجو                                                                                                    | جشنوارمها                                                                                                    | 🔶 بازگشت به ۰                 |
| مديريت | †⊥ مخاطب | ‡↓       مستندات جشنواره                                                                   | جزییات<br>ا↓ رشته       | ال توفيحات                                                                                                    | نام شاخه یا رشته                                                                                                    | ال رديف ال                    |
| 0      | æ        | این رشته دارای مستندگی میباشد<br>که قبل از شرکت در جشنواره باید مطاقعه شوند.<br>۱. در عققه | ie.                     | بورتال کشوری پژوهش سراهای دانش آموزی به آدرس arc medu ir و کانال اینا تل medu ir سراهای دانش آموزی به آدرس imps                                                | هجدهمین دوره مسابقات آزمایشگاهی دوره متوسطه نظری                                                                                                    | i î                           |
| 0      |          | این رشته دارای مستندان میباشد<br>که قبل از شرکت در جشتواره باید مطاقعه شوند.<br>۱. همچنی   |                         | پورتال کشوری پژوهش سراهای دانش آموزی به آدرس تا emps://eitaa.com/src_medu_ir و کانال ایتا ri_ubag                                                              | اولین دوره مسابقات کشوری نانو فناوری                                                                                                    |                               |

| G |    | این رشته کاری مستندانی میاهد<br>که قبل از هرکت در جشنواره باید مطاقعه شوند.<br>۱. بین این می این می این مطاقعه شوند. |    | _/ _/ | _ |     | . — . | -/ - | / -/ |   | پنجمین دوره مسابقات کشوری دریا                             | ۵ |
|---|----|----------------------------------------------------------------------------------------------------|----|-------|---|-----|-------|------|------|---|------------------------------------------------------------|---|
| 0 | /. | این رشته دارای مستدانی میباشد.<br>که قبل از شرکت در جشنواره یاید مطالعه شوند.<br>1. یکییا                            | 2  |       |   |     |       |      |      |   | دومین دوره مسابقات کشوری کدنویسی                           | ۶ |
| 9 | 1  | این رشته دارای مستقدان مییاشد<br>که اقل از شرکت در چنگیواو واید مطالعه شوند<br>د                                     | 11 | 11    |   | , , | -     | 1    | , ,  | / | دومین دوره مسابقات کشوری سلول های بنیادی و پزشکی<br>بازساخ | v |

| <b>ی دانش آموزی (بخش کد نویسی)</b>                                                                                                    | شی پژوهشسراهاو                               | ں – پژوھ                        | <b>راهنمای ثبت نام در مسابقات اولین دوره جشنواره علم<sub>ح</sub></b>                                                                                                    | )                        |
|----------------------------------------------------------------------------------------------------|----------------------------------------------|---------------------------------|----------------------------------------------------------------------------------------------------|--------------------------|
| تندات جشنواره دکمهی نیست را انتخاب                                                                                                    | انتخاب کنید .<br>بقه در ستون مست<br>اب کنید. | طرتان را<br>• هر مسا<br>را انتخ | ست ظاهر شده از بین ۷ شاخه یا رشته ، شاخه مورد نه<br>مشاهده و دریافت فایل مستندات و شیوه نامه مربوط به<br>هشاهده و دریافت فایل مستندات و شیوه نامه مربوط به<br>مشاهده و دریافت فایل مستندات و شیوه نامه مربوط به | در لی<br>برای<br>کنید.   |
| ی شما فعال نباشد.<br>ر                                                                                                    | ئی از مسابقه برا <i>ی</i>                    | چند بخنا                        | : با توجه به مقطع تحصیلی مخاطب، ممکن است یک یا<br>ارسال اثر ، پیگیری و حذف ثبتنام                                                                                                    | <b>تذکر</b><br>جشنوارهها |
|                                                                                                    |                                              |                                 | جشنوارهها جستجوه                                                                                                    | 🔶 بازگشت به              |
| مستندات جشنواره 🌐 مخاطب مديريت                                                                                                    | †↓ جزییات رشته<br>†↓                         | †↓ ت <mark>وضيحات</mark>        | نام شاخه یا رشته                                                                                                    | ال رديف                  |
| ان رشته دارای مستندای میباشد<br>قبل از شرکت در جشنواره باید مطالعه شوند<br>قبل از شرکت در جشنواره باید مطالعه شوند<br>قبل از شرکت در جشنواره باید مطالعه مطالعه شوند<br>قبل از شرکت در جشنواره باید مطالعه شوند<br>قبل از شرکت در جشنواره باید مطالعه شوند<br>قبل از شرکت در جشنواره باید مطالعه شوند<br>قبل از شرکت در جشنواره باید مطالعه مطالعه مطالعه شوند<br>قبل از شری مطالعه مطالعه م | این رشته نیاز به آبلود که<br>اثر <b>دارد</b> | 1.52                            | ساخت بازی های رایانه ای در محیط اسکرچ                                                                                                    | ¥                        |
| دانش آموزان - دوره دوم متوسطه<br>این رشته دلای مستدنی میباشد<br>این از فرکت در جغنواو باید مطاقه خوند<br>۱. ۲۰<br>۱.                                                                                                    | این رشته نیاز به آپلود می<br>اثر <b>دارد</b> | 55                              | برنامەنويسى ويندوز با تفكر الگوريتمى                                                                                                    | ٢                        |
| دانش آموزان دوره اول متوسطه<br>من رشته دلال مستدالی سیاشد<br>من از فرکت در جشواره باید مطالعه شوند<br>می تا مر در این رشته بصورت گروهی<br>با تعداد اعضای حداقل ۱ و حداکثر ۲<br>نفر می باشد.                                                                                                    | این رشته نیاز به آپلود که<br>اثر دارد        | 12                              | طراحی ترم افزار و بازی تلفن همراه در محیط App Inventor                                                                                                    | ٣                        |
| دانش آموزان دوره اول و دوم<br>متوسطه<br>ه قبل از شرکت در جذیونه باید معاقبه شوند.<br>با تعداد اعضای حداقل ۱ و حداکثر ۲<br>با تعداد اعضای حداقل ۱ و حداکثر ۲                                                                                                    | این رشته نیاز به آپلود<br>اثر <b>دارد</b>    | 201                             | کدنویسی برای کنترل سخت افزار                                                                                                    | F                        |
| این رفته دلی ستندای میبند.<br>متوسطه<br>۵ قبل از هرکت در جفنواره باید معالمه خوند.<br>۱۰ 2011 از میکند در جفنواره باید معالمه خوند.<br>۱۰ 2011 از میکند در جفنواره باید معالمه خوند.                                                                                                    | این رشته نیاز به آپلود<br>اثر <b>دارد</b>    | 3 <b>-</b> 1                    | ريات جنگجو                                                                                                    | ۵                        |
| دانش می میشد.<br>ه این رشته داری مستدانی میشد<br>ه این از شرکت در جشواره باید مطالعه شوند.<br>با تعداد اعضای حداقل ۱ و حداکثر ۲<br>نفر می باشد.                                                                                                    | این رشته نیاز به آپلود<br>اثر <b>دارد</b>    | 197,0                           | برنامه نویسی تولید برنامههای بومی بر روی سیستم عامل اندروید- ویژه دانشآموزان                                                                                                    | ۶                        |
| معلم پژوهش سرا یا آزمایشگاه<br>به قبل از شرکت در جشواره باید معالمه شوند.<br>۲. ایر این رشته به سرت انفرادی است.                                                                                                    | این رشته نیاز به آپلود<br>اثر <b>دارد</b>    | 121                             | برنامه نویسی تولید برنامههای بومی بر روی سیستم عامل اندروید- ویژه همکاران شاغل در پژوهش<br>سراهای دانش آموزی                                                                                                    | γ                        |

| <del>ار</del><br>راهنمای ثبت نام در مسابقات اولین دوره جشنواره علمی - پژوهشی پژوهشسراهای دانش آموزی (بخش کد نویسی)                                                                                                    |
|----------------------------------------------------------------------------------------------------|
| ۹- با انتخاب دکمه صفحه ی زیر ظاهر می شود.                                                                                                    |
| در این صفحه ابتدا نام گروه را بایستی د ر محل مشخص شده حتما وارد کنید . ( محدودیتی  در نام گروه وجود ندارد)                                                                                                    |
| ♦ افزودن عضو به گروه(تیم) سپس اگر هم گروه دارید بایستی کد ملی گروه را با انتخاب قسمت                                                                                                    |
| نذکر : اگر در بخش انتخابی شما ، حتما باید گروه  دو نفره باشداضافه کردن کد ملی عضو اجباری بوده وگرنه با خطای                                                                                                    |
| لملفاشره متاق تعدد عفای گروه را یک<br>ریایت فرایید<br>ریایت فرایید<br>مواجه می شوید . و با وارد کردن کد ملی عضو (در صورت صحیح بودن ) مشخصات عضو نشان داده می<br>تشود و بایستی با انتخاب دکمهی<br>شود و بایستی با انتخاب دکمهی                                                                                                    |
| فرم ثبت نام در رشته: برنامه نویسی تولید برنامههای بومی بر روی سیستم عامل اندروید- ویژه دانشآموزان 🐾                                                                                                    |
| سرگروه: انم و نام خانوادگی شرکت کننده<br>(توجه داشته باشید که شما بعنوان سرگروه ثبتنام را انجام میدهد.)<br>توضیحات ندارد<br>"ثبت نام در جشنواره" کلیک نمایید.<br>"ثبت نام در جشنواره" کلیک نمایید.<br>حداقل تعداد اعضای گروه ( نفر و حداکثر ۲ نفر میباشد.<br>نام گروه:<br>افرودن عضو به گروه(تیم)                                                                                                    |
| ال رديف 11 مشخصات عضو 11 نقش 11 سازمان(مدرسه) 11 سهم مشارکت مديريت                                                                                                    |
| ۱ (کدملی شرکت کننده) شرکت کننده (معنود کی شرکت کننده (معنود کی شرکت کننده (معنود)) (معنود کی شرکت کننده (معنود)) (معنود) (معنود) (م |
| و در نهایت با انتخاب دکمه ی کنید.<br>در صورت موفق بودن ثبت نام پیغام کر جشتواره<br>در صورت موفق بودن ثبت نام پیغام کنید انجام شد<br>شود.                                                                                                    |

| <del>ار</del><br>راهنمای ثبت نام در مسابقات اولین دوره جشنواره علمی - پژوهشی پژوهشسراهای دانش آموزی (بخش کد نویسی)                                            |
|----------------------------------------------------------------------------------------------------|
| ۱۰-برای معرفی هم گروه در مسابقاتی که نیاز به هم گروه می باشد با طی مراحل زیر هم گروه ها را معرفی کنید.                                                        |
| در صفحه زیر بعد از تعیین نام برای گروه خود ، قسمت 📀 افزودن عضو به گروه(تیم)<br>را انتخاب کنید.                                                                |
| فرم ثبت نام در رشته: برنامه نویسی تولید برنامههای بومی بر روی سیستم عامل اندروید- ویژه دانشآموزان 🧧 🗶                                                         |
| سرگروه: [ نام و نام خانوادگی شرکت کننده]<br>(توجه داشته باشید که شما بعنوان سرگروه ثبتنام را انجام میدهد.)<br>توضیحات ندارد<br>                               |
| نام گروه:                                                                                                    |
| • افزودن عضو به گروه(تیم) محمد انتخاب کنید                                                                                                    |
| ال رديف 11 مشخصات عضو 11 نقش 11 سازمان(مدرسه) 11 سهم مشارکت مديريت<br>نام ونام خانوادگی شرکت کننده<br>۱ سوم مساوی                                             |
| نمایش ۱ تا ۱ از مجموع ۱ مورد ابتدا قبلی ۱ بعدی انتها                                                                                                    |
|                                                                                                    |
| ♦ ثبت نام در جشنولره                                                                                                    |
| ۱۱-در پنجره ظاهر شده کد ملی عضو گروه <i>ر</i> ا وارد کنید (در صورت صحیح بودن کد ملی مشخصات فرد نشان داده می شود) وبا زدن<br>                                  |
| دکمهی ختیره کنید .                                                                                                    |
| د انتخاب و افزودن اعضای گروه<br>اف<br>کدملی عضو:<br>د<br>غ<br>م در حشنهاره" کلیک نمایید.                                                                      |
| ک ثبت نام در جشنمان م                                                                                                    |
| ۱۲-انتخاب دکمه مسمعه مراجع می از سمت چپ پایین صفحه پس از این مرحله فراموش <b>نشود.</b><br>س                                                                   |
| ۱۳- آپلود و بارگذاری مستندات طبق شیو نامه ها خواهد بود.<br>۲۰ سبب ترکی نامید شیر با در ما خفر کردید ا شیری نام ایند و می ترکی می ا                            |
| ۱۴-در صورتی که بخواهید نبت نام خود را خذف کنید و یا رشته ی خود را تغییر دهید . می توانید قسمت (۱۵۵) - ارسال اثر ، پیکیری و<br>ارسال اثر ، پیگیری و حذف ثبتنام |
| حذف ثبت نام " انتخاب كنيد.                                                                                                    |
| قطب کشوری کد نویسی مستقر در آذربایجان شرقی(تبریز)                                                                                                    |
| η                                                                                                    |